# Configurazione di Cisco IMC Supervisor per server serie C e serie E

# Sommario

Introduzione **Prerequisiti** Requisiti Componenti usati UCS serie C Server UCS serie E Server Versioni minime del firmware Schede PCiE supportate Versioni Hypervisor supportate Premesse Configurazione Implementazione di Cisco IMC Supervisor Cambia password predefinita Informazioni sulle licenze Individua server Aggiungi gruppo rack Aggiungi account rack Configurazione di Mail Setup Aggiornamento firmware Esportazione dei dati del supporto tecnico in un server remoto Verifica Risoluzione dei problemi

# Introduzione

In questo documento viene descritto come configurare Cisco Integrated Management Controller (IMC) Supervisor per i server serie C e serie E.

# Prerequisiti

# Requisiti

Cisco raccomanda la conoscenza dei seguenti argomenti:

- Cisco serie C Server
- Cisco serie E Server

# Componenti usati

Le informazioni fornite in questo documento si basano sulle seguenti versioni software e hardware:

- Internet Explorer 8 o superiore
- Google Chrome 4.1 o superiore
- Firefox 3.5 o versione successiva
- Safari 4.0 o versione successiva (per Apple MAC o Microsoft Windows)
- I browser richiedono il plug-in di Adobe Flash Player versione 11 o successiva.

## UCS serie C Server

- Cisco UCS C-220 M3
- Cisco UCS C-240 M3
- Cisco UCS C-220 M4
- Cisco UCS C-240 M4
- Cisco UCS C-22 M3
- Cisco UCS C-24 M3
- Cisco UCS C-420 M3
- Cisco UCS C-460 M4

## UCS serie E Server

- Cisco UCS E-140S M2
- Cisco UCS E-160D M2
- Cisco UCS EN120E M2
- Cisco UCS EN120S M2
- Cisco UCS E-180D M2
- Cisco UCS E-140S M1
- Cisco UCS E-140D M1
- Cisco UCS E-160D M1
- Cisco UCS E-140DP M1
- Cisco UCS E-160DP M1

# Versioni minime del firmware

| Server             | Versione minima     |
|--------------------|---------------------|
|                    | del firmware        |
| UCS serie C Server | 1.5(4) e successive |
| UCS serie E Server | 2.3.1 e successive  |

# Schede PCiE supportate

- Scheda di interfaccia virtuale (VIC) Cisco UCS 1225
- Cisco UCS VIC 1225T

## Versioni Hypervisor supportate

• ESXi 5.1

Le informazioni discusse in questo documento fanno riferimento a dispositivi usati in uno specifico ambiente di emulazione. Su tutti i dispositivi menzionati nel documento la configurazione è stata ripristinata ai valori predefiniti. Se la rete è operativa, valutare attentamente eventuali conseguenze derivanti dall'uso dei comandi.

# Premesse

Cisco IMC Supervisor è un sistema di gestione che consente di gestire server montati su rack su larga scala.

Èpossibile usare Cisco IMC Supervisor per eseguire queste attività su un server rack:

- Supporto per il raggruppamento logico di server e visualizzazioni di riepilogo per gruppo
- Raccogli inventario per i server
- Funzionalità di monitoraggio per server e gruppi
- Gestione del firmware che include download, aggiornamento e attivazione del firmware
- Gestione delle azioni server standalone, tra cui controllo dell'alimentazione, controllo LED, raccolta log, avvio di tastiera/video/mouse (KVM), avvio dell'interfaccia utente CIMC e avvisi tramite e-mail
- Controllo degli accessi basato sui ruoli (RBAC) per limitare l'accesso e le funzionalità

# Configurazione

# Implementazione di Cisco IMC Supervisor

1. Completare questi passaggi per distribuire Cisco IMC Supervisor.

Passaggio 1. Per scaricare il file zip per Cisco IMC Supervisor da Cisco.com, selezionare **Products > Servers-Unified Computing > Integrated Management Controller (IMC) Supervisor**, come mostrato nell'immagine.

|                                                                      |                                                                                                    | Find: Product Name e.g. 2811                                                                                                    |
|----------------------------------------------------------------------|----------------------------------------------------------------------------------------------------|----------------------------------------------------------------------------------------------------|
| Products<br>Recently Used Products<br>My Added Devices<br>Add Device | Application Networking Services<br>Cisco Interfaces and Modules<br>Cloud and Systems Management<br>Collaboration Endpoints<br>Conferencing<br>Connected Safety and Security<br>Customer Collaboration<br>IOS and NX-OS Software<br>Optical Networking<br>Routers<br>Security<br>Service Exchange<br>Storage Networking<br>Switches<br>Unified Communications<br>Universal Gateways and Access Servers<br>Video<br>Wireless | C800 Series<br>Integrated Management Controller (IMC)<br>Supervisor<br>UCS B-Series Blade Server Software<br>UCS C-Series Rack-Mount Standalone Server<br>Software<br>UCS C-Series Rack-Mount UCS-Managed Server<br>Software<br>UCS Central Software<br>UCS Central Software<br>UCS Director<br>UCS E-Series Software<br>UCS Infrastructure and UCS Manager Software<br>UCS Invicta Series Solid State Systems<br>UCS Invicta Series Solid State Systems<br>UCS Management Partner Ecosystem Software<br>UCS Performance Manager<br>Virtual Application Container Services (VACS) |

Passaggio 2. Selezionare IMC Supervisor 1.0 come mostrato nell'immagine.

| Downloads Home > Products > Se                                       | rvers - Unified Computing > Integrated Management (                                                                                                    | Controller (IMC) Supervisor  |
|----------------------------------------------------------------------|----------------------------------------------------------------------------------------------------|------------------------------|
|                                                                      |                                                                                                    | Find: Product Name e.g. 2811 |
| Products<br>Recently Used Products<br>My Added Devices<br>Add Device | C800 Series<br>Integrated Management Controller (IMC)<br>Supervisor<br>UCS B-Series Blade Server Software<br>UCS C-Series Rack-Mount Standalone Server<br>Software<br>UCS C-Series Rack-Mount UCS-Managed Server<br>Software<br>UCS Central Software<br>UCS Director<br>UCS E-Series Software<br>UCS Express<br>UCS Infrastructure and UCS Manager Software<br>UCS Invicta Series Solid State Systems<br>UCS Management Partner Ecosystem Software<br>UCS Performance Manager<br>Virtual Application Container Services (VACS) | IMC Supervisor 1.0           |

Passaggio 3. Fare clic su **Download** come mostrato nell'immagine.

#### IMC Supervisor 1.0

| Search Expand All   Collapse All | Release 1                                                                                                    |                |            | Add Devices                        |
|----------------------------------|----------------------------------------------------------------------------------------------------|----------------|------------|------------------------------------|
| ▼ Latest                         | File Information                                                                                                    | Release Date 🔻 | Size       |                                    |
| All Releases<br>▶ 1              | Cisco Integrated Management Controller Supervisor 1.0 (MD5 Checksum - 4<br>a2803e35b40b63c497e8d5371ab118e )<br>CIMCS_1_0_0_0_VMWARE_GA.zip | 24-NOV-2014    | 2705.08 MB | Download<br>Add to cart<br>Publish |

Passaggio 4. Per distribuire Open Virtual Appliance (OVA), selezionare **File >Distribuisci modello OVF** come mostrato nell'immagine.

| 2 10  | .104.213.63 - vSphere Client |             |                       |               |            |                              |                   |      |                               |                  |             |
|-------|------------------------------|-------------|-----------------------|---------------|------------|------------------------------|-------------------|------|-------------------------------|------------------|-------------|
| File  | Edit View Inventory Admi     | inistration | Plug-ins H            | lelp          |            |                              |                   |      |                               |                  |             |
|       | New                          | ▶ ntory     | 🕨 🛅 Invent            | tory          |            |                              |                   |      |                               |                  |             |
|       | Deploy OVF Template          | শস্ত        |                       | a la          |            | 9                            |                   |      |                               |                  |             |
| ī     | Export                       |             |                       | ~             | 47         |                              |                   |      |                               |                  |             |
|       | кероп                        | ·           | Cisco_IMC_            | Sup           | ervis      | sor-1.0.0.0                  |                   | _    |                               |                  |             |
|       | Browse VA Marketplace        | _           | Getting Sta           | rted          | Sur        | immary Reso                  | urce Allocation   | Pe   | erformance Events Con         | sole Permissions | <b>A</b>    |
|       | Print Maps                   | •           | What is               | a Vi          | rtu:       | al Machine                   | ?                 |      |                               |                  |             |
|       | Exit                         |             | Avidual               | mac           | hind       | e is a softw                 | •<br>are computer | the  | at like a                     |                  |             |
|       |                              |             | physical              | com           | pute       | ter, runs an                 | operating system  | ster | m and                         | Virtual Mach     | ines        |
|       |                              |             | applicati             | ons.          | An         | operating s                  | ystem installe    | ed ( | on a virtual                  |                  | <b>N</b>    |
|       |                              |             | Recourse              | 15 0          | anet       | u a guesi o                  | ing is an icol    | ato. | d.computing                   |                  |             |
|       |                              |             | environn              | nent          | yor<br>yor | virtual mach<br>ou can use v | irtual machin     | es   | a computing<br>as desktop or  |                  |             |
|       |                              |             | workstat              | ion e         | nvi        | ironments, a                 | s testing env     | iro  | nments, or to                 |                  |             |
|       |                              |             | consolia              | ate s         | erv        | ver applicati                | ons.              |      |                               |                  |             |
|       |                              |             | Virtual m<br>many vir | lachi<br>tual | nes<br>mac | s run on hos<br>chines       | ts. The same      | e ho | ost can run                   |                  |             |
|       |                              |             |                       | - Crcar       |            |                              |                   |      |                               |                  |             |
| Deser | t Taska                      |             |                       |               | _          |                              |                   |      | Total Characteria             |                  | - · ·       |
| Recei | IL LASKS                     |             |                       |               |            |                              | Na                | ime, | , l'arget or Status contains: | •                | Clear ^     |
| Name  | Targe                        | et          | Status                |               |            | Details                      | Initiated by      | 1    | Requested Start Ti 🗁          | Start Time       | Completed 1 |
|       |                              |             |                       |               |            |                              |                   |      |                               |                  |             |
| -     |                              |             |                       |               |            |                              |                   |      |                               |                  | E F         |
| 🖅 T   | asks                         |             |                       |               |            |                              |                   |      |                               |                  | root        |

Passaggio 5. Continuare con il processo dettagliato per distribuire il modello OVF (Open Virtualization Format) come mostrato nelle immagini.

| 🕖 Deploy OVF Template                                                                                                    |                                                                         | No. of the second second second second second second second second second second second second second second se                                                                                                    |           |
|----------------------------------------------------------------------------------------------------|-------------------------------------------------------------------------|----------------------------------------------------------------------------------------------------|-----------|
| Source<br>Select the source location.                                                                                                    |                                                                         |                                                                                                    |           |
| Source<br>OVF Template Details<br>End User License Agreement<br>Name and Location<br>Storage<br>Disk Format<br>Network Mapping<br>Ready to Complete | Deploy from<br>ITMC Super<br>Enter a URL<br>location acc<br>CD/DVD driv | n a file or URL<br>rvisor\CIMCS_1_0_0_0_VMWARE_GA\cimcs_1_0_0_0.ovi<br>to download and install the OVF package from the Internet, or specify a<br>ressible from your computer, such as a local hard drive, a network share,<br>ve. | e<br>or a |
| Deploy OVF Template                                                                                                    |                                                                         |                                                                                                    |           |
| OVF Template Details<br>Verify OVF template details                                                                                                 |                                                                         |                                                                                                    |           |
| Source<br>OVF Template Details                                                                                                    |                                                                         |                                                                                                    |           |
| End User License Agreement<br>Name and Location                                                                                                    | Product:                                                                | Cisco_IMC_Supervisor-1.0.0.0                                                                                                    |           |
| Storage<br>Disk Format                                                                                                    | Vender:                                                                 |                                                                                                    |           |
| Network Mapping<br>Ready to Complete                                                                                                    | Publisher:                                                              | No certificate present                                                                                                    |           |
|                                                                                                    | Download size:                                                          | 2.6 GB                                                                                                    |           |
|                                                                                                    | Size on disk:                                                           | Unknown (thin provisioned)                                                                                                    |           |
|                                                                                                    | <b>_</b>                                                                | 100.0 GB (thick provisioned)                                                                                                    |           |
|                                                                                                    | Description:                                                            | Cisco IMC Supervisor - 1.0.0.0 Note: It is mandatory to reserve vCPU and Memory as recommended b                                                                                                    | v         |
|                                                                                                    |                                                                         | Installation and Deployment guide.                                                                                                    | .,        |

| 2 | Deploy OVF Template                                                                 | to Age 1                   |                        |                          |                       | l                  | - 0         | 23 |  |
|---|-------------------------------------------------------------------------------------|----------------------------|------------------------|--------------------------|-----------------------|--------------------|-------------|----|--|
|   | Name and Location<br>Specify a name and location for the deployed template          |                            |                        |                          |                       |                    |             |    |  |
|   | Source                                                                              | Name:                      |                        |                          |                       |                    |             |    |  |
|   | OVF Template Details                                                                | Cisco_IMC_5                | Supervisor-1.0.0       | .0                       |                       |                    |             |    |  |
|   | Name and Location<br>Storage<br>Disk Format<br>Network Mapping<br>Ready to Complete | The name ca                | n contain up to 8      | 30 characters and it mus | st be unique within t | he inventory folde | er.         |    |  |
|   | Deploy OVF Template                                                                 | factor fille               |                        |                          |                       |                    |             | x  |  |
|   | Storage<br>Where do you want to store the virtual machine files?                    |                            |                        |                          |                       |                    |             |    |  |
|   | Source S                                                                            | Select a destination stora | ige for the virtual m  | achine files:            |                       |                    |             |    |  |
|   | End User License Agreement                                                          | Name                       | Drive Type             | Capacity Provisioned     | Free Type             | Thin Provisioning  | Access      |    |  |
|   | Name and Location                                                                   | datastore1 (1)             | Non-SSD<br>Non-SSD     | 63.25 GB 5.15 GB         | 58.29 GB VMF55        | Supported          | Single host |    |  |
|   | Disk Format<br>Network Mapping<br>Ready to Complete                                 |                            |                        | 0.2000 57100 HD          | 02.50 0.5 0.41 55     | Supported          | Single nost |    |  |
|   |                                                                                     | Disable Storage DR         | S for this virtual mad | hine                     |                       |                    |             |    |  |

Nel riquadro **Formato disco**, scegliere uno dei pulsanti di opzione e fare clic su **Avanti**, come mostrato nell'immagine.

- Thin provisioning: per allocare lo storage su richiesta durante la scrittura dei dati su disco
- Thick Provision Lazy Zeroed Per allocare lo storage immediatamente in formato thick
- Thick Provision Eager Zeroed Per allocare lo storage in formato thick. La creazione di dischi con questa opzione potrebbe richiedere più tempo

| 🕜 Deploy OVF Tem                        | late                                                                                                    |  |
|-----------------------------------------|----------------------------------------------------------------------------------------------------|--|
| Disk Format<br>In which forma           | to you want to store the virtual disks?                                                                             |  |
| Source                                  | Datastore: datastore1(1)                                                                                            |  |
| OVF Template Deta<br>End User License A |                                                                                                    |  |
| Name and Location                       | Available space (GB): 58.3                                                                                          |  |
| Storage                                 |                                                                                                    |  |
| Network Mapping<br>Ready to Complete    | <ul> <li>C Thick Provision Lazy Zeroed</li> <li>C Thick Provision Eager Zeroed</li> <li>C Thin Provision</li> </ul> |  |

Passaggio 6. Selezionare il gruppo di porte appropriato per la rete di macchine virtuali (VM), come mostrato nell'immagine.

| 🚱 Deploy OVF Template                                                             | Repts top                                  |                               |  |
|-----------------------------------------------------------------------------------|--------------------------------------------|-------------------------------|--|
| Network Mapping<br>What networks should the                                       | deployed template use?                     |                               |  |
| Source<br>OVF Template Details<br>End User License Agreement<br>Name and Location | Map the networks used in this OVF template | to networks in your inventory |  |
| Storage<br>Disk Format<br>Network Mapping<br>Ready to Complete                    | Network 1                                  | VM Network                    |  |
| Ready to complete                                                                 |                                            |                               |  |

Passaggio 7. Fare clic su Finish (Fine) come mostrato nell'immagine.

| Deploy OVF Template                                                                                                    | Pages 189                                                                                                    |                                                                                                    |                   |
|----------------------------------------------------------------------------------------------------|----------------------------------------------------------------------------------------------------|----------------------------------------------------------------------------------------------------|-------------------|
| Ready to Complete<br>Are these the options you v                                                                                                    | want to use?                                                                                                    |                                                                                                    |                   |
| Source<br>OVF Template Details<br>End User License Agreement<br>Name and Location<br>Storage<br>Disk Format<br>Network Mapping<br>Ready to Complete | When you dick Finish, the deploym<br>Deployment settings:<br>OVF file:<br>Download size:<br>Size on disk:<br>Name:<br>Host/Cluster:<br>Datastore:<br>Disk provisioning:<br>Network Mapping:<br>Power on after deployment | nent task will be started.<br>C:\Users\mohammhu\Desktop\IMC Supervisor\CIMCS_1_0_0_0_VMV<br>2.6 GB<br>Unknown<br>Cisco_IMC_Supervisor-1.0.0.0<br>localhost.<br>datastore1 (1)<br>Thin Provision<br>"Network 1" to "VM Network" | /ARE_GA\dimcs_1_0 |
| Help                                                                                                    |                                                                                                    | < Back Finis                                                                                                    | n Cancel          |

Passaggio 8. Aprire la console della macchina virtuale e **accettare** il contratto di licenza come mostrato nell'immagine.

| Cisco_IMC_Supervisor-1.0.0.0 on localhost.localdomain                                                                                                    |
|----------------------------------------------------------------------------------------------------|
| File         View         VM           III         IV         IV <td< td=""></td<>                                                                                                    |
| IMPORTANT: PLEASE READ THIS END USER LICENSE AGREEMENT CAREFULLY. IT IS VERY IMP<br>ORTANT THAT YOU CHECK THAT YOU ARE PURCHASING CISCO SOPTWARE OR EQUIPMENT FROM A<br>N APPROVED SOURCE AND THAT YOU. OR THE ENTITY YOU REPRESENT (COLLECTIVELY, THE "<br>CUSTOMMER") HAVE BEEN REGISTERED AS THE END USER FOR THE PURPOSES OF THIS CISCO E<br>ND USER LICENSE AGREEMENT. IF YOU ARE NOT REGISTERED AS THE END USER YOU HAVE NO<br>LICENSE TO USE THE SOFTWARE AND THE LIMITED WARRANTY IN THIS END USER LICENSE A<br>GREEMENT DOES NOT APPLY. ASSUMING YOU HAVE PURCHASED FROM AN APPROVED SOURCE, DO<br>WHOADING, INSTALLING OR USING CISCO OR CISCO-SUPPLIED SOFTWARE CONSTITUTES ACCE<br>PTANCE OF THIS AGREEMENT.<br>TO LICENSE THIS SOFTWARE TO YOU ONLY UPON THE CONDITION THAT YOU PURCHASED THE<br>SOFTWARE FROM AN APPROVED SOURCE AND THAT YOU ACCEPT ALL OF THE TERMS CONTAINED<br>IN THIS END USER LICENSE AGREEMENT PLUS ANY ADDITIONAL LIMITATIONS ON THE LICENS<br>E SET FORTH IN A SUPPLEMENTAL LICENSE AGREEMENT ACCOMPANYING THE PRODUCT, MADE A<br>VAILABLE AT THE TIME OF YOUR ORDER, OR POSTED ON THE CISCO WEBSITE AT MANA.CISCO.<br>COMYQOZUCTMS COLLECTIVELY THE "AGREEMENT FILL APPLY. BY DOWNLOADING, INSTALL<br>IN THIS END USER LICENSE AGREEMENT FILLS ANY ADDITIONAL LIMITATIONS ON THE LICENS<br>E SET FORTH IN A SUPPLEMENTAL LICENSE AGREEMENT AND ANY SUPPLEMENTAL LICENSE AGR<br>EMEMENT, THE SUPPLEMENTAL LICENSE AGREEMENT AND ANY SUPPLEMENTAL LICENSE AGR<br>EMEMENT, THE SUPPLEMENTAL LICENSE AGREEMENT THAT YOU PURCHASED THE SOFTWARE<br>FROM AN APPROVED SOURCE AND BINDING YOURSELF TO THE AGREEMENT. IF YOU DO NOT AGR<br>EET OALL OF THE TEAMS OF THAE REPRESENTIONE THAT YOU PURCHASE AND (NOT AGR<br>EFTOMAR APPROVED SOURCE AND BINDING YOURSELF TO THE AGREEMENT. IF YOU DO NOT AGR<br>EET TO ALL OF THE TEAMS OF THAE AGREEMENT, THEN CISCO IS UNVILLING TO LICENSE THE<br>SOFTWARE TO YOU AND (A) YOU ANAY NOT DOWNLOAD INSTALL OR USE THE SOFTWARE, AND (<br>B) YOU MAY RETURN THE SOFTWARE (INCLUDING ANY UNOPENED CD PACKAGE AND ANY WRITTE<br>ADDOTA AGREEMENT. |

Passaggio 9. Al termine, immettere **y** per configurare un indirizzo IP statico, come mostrato nell'immagine.

Passaggio 10. Se si desidera utilizzare DHCP, immettere **n** per assicurarsi che gli indirizzi IP vengano assegnati automaticamente.

- 0 - X Cisco\_IMC\_Supervisor-1.0.0.0 on localhost.localdomain File View VM 🔲 II 🕨 🧐 🔯 🖓 🗊 🕪 🧼 🤛 not imply a partnership relationship between Cisco and any other company. Do you agree with the terms of the End User License Agreement? yes∕no [no]: yes Regenerating ssh host keys... openssh-daemon is stopped Generating SSH1 RSA host key: Generating SSH2 RSA host key: Generating SSH2 DSA host key: Starting sshd: Regenerating keys for the root user... 1 Regenerating keys for the root user... Generating public/private rsa key pair. Created directory '/root/.ssh'. Your identification has been saved in /root/.ssh/id\_rsa. Your public key has been saved in /root/.ssh/id\_rsa.pub. The key fingerprint is: d7:34:b7:18:89:a2:27:3b:45:a6:96:72:97:7d:f3:de root@localhost Generating SSL certificates for sfcb in /opt/vmware/etc/lighttpd This script is executed on first boot only. Configuring static IP configuration Configuring static IP configuration Do you want to Configure static IP [y/n]? : y\_

Passaggio 11. Se si desidera utilizzare un indirizzo IP statico, immettere **y**, quindi viene richiesto di selezionare **IPv4** o **IPv6**. Immettere **V4** per configurare IPV4, quindi immettere le informazioni come mostrato nelle immagini:

Indirizzo IPMaschera di reteGateway

Nota: Al momento, per configurare gli indirizzi IP statici, è supportato solo l'IPv4.

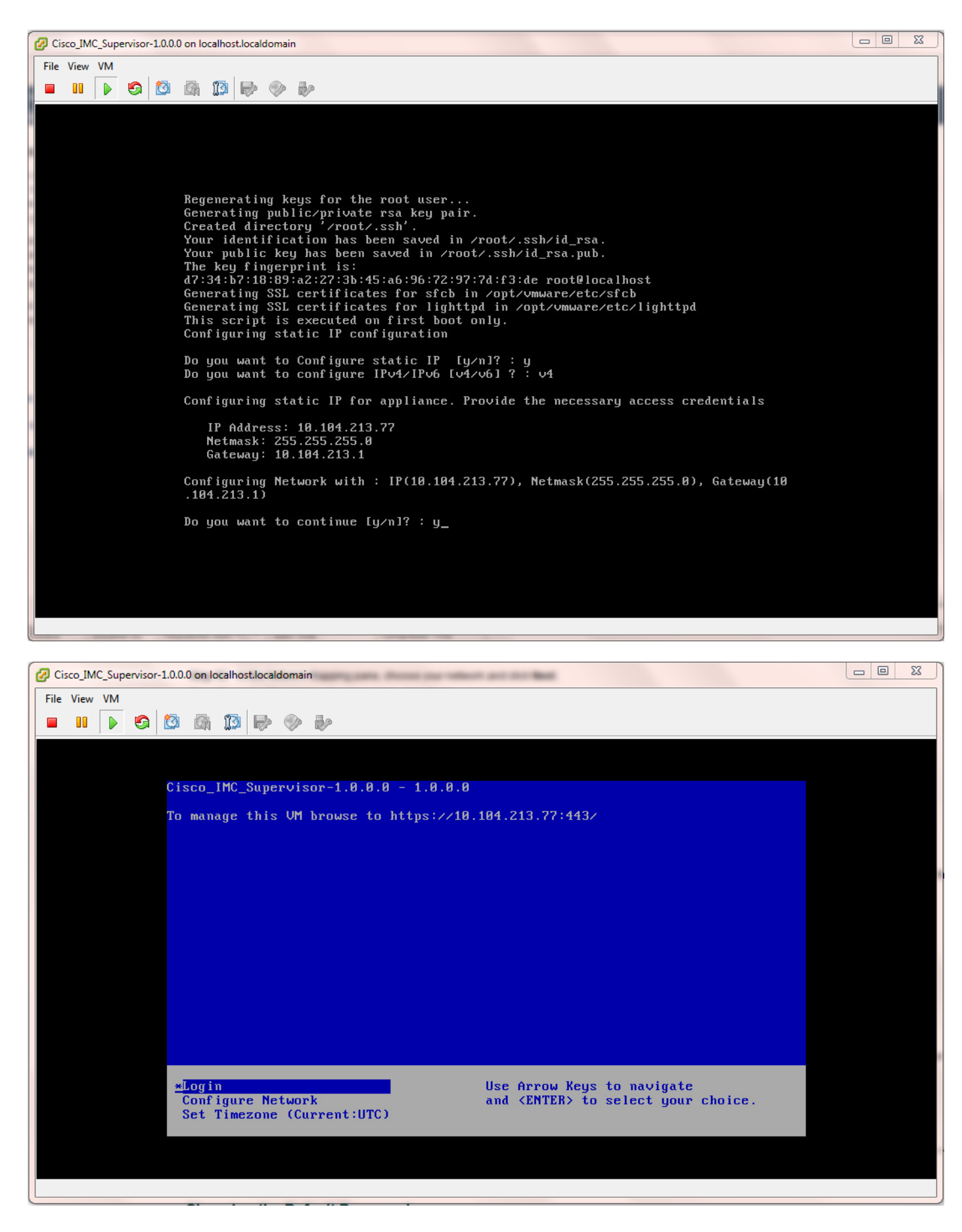

Passaggio 12. Una volta avviato l'accessorio, trasferire l'indirizzo IP del Cisco IMC Supervisor in un browser Web supportato per accedere alla pagina di accesso.

Nella pagina Login, immettere admin come Nome utente e admin come Password.

Nota: È possibile modificare la password amministratore dopo l'accesso iniziale.

L'interfaccia utente (UI) di Cisco IMC Supervisor è come mostrato nell'immagine.

| ♦ 0 >  ♦ https://10.104.213.77:443                                                |                                                                                                    | C Search   |
|-----------------------------------------------------------------------------------|----------------------------------------------------------------------------------------------------|------------|
| 🧉 Most Visited 📋 Getting Started 🔒 Cisco Dashboards 逼 Common Tools Ы Internal Sup | port 📙 TAC-Tools 📅 B-Series - Tech Zone 🗍 Rebuild 6100 from scra                                                                                                    |            |
|                                                                                   |                                                                                                    |            |
|                                                                                   |                                                                                                    |            |
|                                                                                   |                                                                                                    |            |
|                                                                                   |                                                                                                    |            |
|                                                                                   |                                                                                                    |            |
|                                                                                   |                                                                                                    |            |
|                                                                                   |                                                                                                    |            |
|                                                                                   |                                                                                                    |            |
|                                                                                   | Cisco IMC Supervisor                                                                                                    |            |
|                                                                                   |                                                                                                    |            |
|                                                                                   | Usemame: admin                                                                                                    |            |
|                                                                                   | Password:                                                                                                    |            |
|                                                                                   | Login                                                                                                    |            |
|                                                                                   |                                                                                                    |            |
|                                                                                   | © 2014, Cisco Systems, Inc. All rights reserved. Cisco, the Cisco logo, and Cisco Systems<br>are registered trademarks or trademarks of Cisco Systems, Inc. and/or its affiliates in the | <u>1</u> . |
|                                                                                   | United States and certain other countries.                                                                                                    |            |
|                                                                                   |                                                                                                    |            |
|                                                                                   |                                                                                                    |            |
|                                                                                   |                                                                                                    |            |

#### Cambia password predefinita

2. Completare questa procedura per modificare la password predefinita.

Passaggio 1. Passare a Amministrazione > Utenti.

Passaggio 2. Fare clic sulla scheda Login Users.

Passaggio 3. Dall'elenco degli utenti, selezionare il ruolo utente per il quale si desidera modificare la password, come mostrato nell'immagine.

| Dashboard      | Dashboard Systems V Policies V Administration V Paleites |              |                           |                      |             |               |                |                 |          |      |       |
|----------------|----------------------------------------------------------|--------------|---------------------------|----------------------|-------------|---------------|----------------|-----------------|----------|------|-------|
| Users          |                                                          | 2            | -                         |                      |             |               |                |                 |          |      |       |
| License Status | Login Users                                              | den nine U   | Isers Login Page Branding | Authentication Prefi | "3" LDAP 1  | Integration P | assword Policy |                 |          |      |       |
| 🚯 Refresh      | 🖪 Favorite – 🌵                                           | Add 🛛 🔣 View | 📄 Edit  💥 Delete 🛛 🕽 C    | hangePassword        | nage Profi  | les 🛛 👙 Manaj | pe Tog – 🌵 A   | dd Tags 🛛 💥 Del | ete Tags |      |       |
| Login Users    |                                                          |              |                           |                      |             |               |                |                 |          |      | ¥ 🖪 😒 |
| Login Name     | First Name                                               | Last Name    | AccessLevel               | User Group           | Contact Em  | Source        | Domain         | LDAP Accou      |          | Tags |       |
| admin          |                                                          |              | 🔒 System Admin            |                      |             | Local         |                |                 |          |      |       |
| infraUser      |                                                          |              | 💄 System Admin            |                      |             | Local         |                |                 |          |      |       |
|                |                                                          |              |                           |                      |             |               |                |                 |          |      |       |
|                |                                                          |              |                           |                      | Change Pass | word          |                |                 |          |      |       |
|                |                                                          |              |                           |                      | New Passwo  | ord *****     | ****           | •               |          |      |       |
|                |                                                          |              |                           |                      | Confirm Pas | sword *****   | ******         | ٠               |          |      |       |
|                |                                                          |              |                           |                      |             |               | Sa             | ve Close        |          |      |       |

Passaggio 4. Dopo aver specificato la nuova password, fare clic su Save (Salva), quindi su OK

nella schermata Submit Result (Invia risultato), come mostrato nell'immagine.

| Change Pas | sword                           |       |
|------------|---------------------------------|-------|
| New Pass   | Submit Result                   | *     |
|            | Password modified successfully. |       |
| Confirm P  | ОК                              | *     |
|            | Save                            | Close |

### Informazioni sulle licenze

- 3. Cisco IMC Supervisor richiede le seguenti licenze valide:
  - Una licenza Cisco IMC Supervisor Base.
  - Una licenza Cisco IMC Supervisor Bulk Enablement che viene installata dopo la licenza Cisco IMC Supervisor Base, come mostrato nell'immagine.

| Dashboard System                                          | ms 🔻 Policies '                                      | <ul> <li>Administration</li> </ul> | on 🔻 🛛 Favorite | s        |                                                                                          |  |  |
|-----------------------------------------------------------|------------------------------------------------------|------------------------------------|-----------------|----------|------------------------------------------------------------------------------------------|--|--|
| License                                                   | icense                                               |                                    |                 |          |                                                                                          |  |  |
| License Keys Licen                                        | License Keys License Utilization Resource Usage Data |                                    |                 |          |                                                                                          |  |  |
| 🗞 Refresh 🔟 Favorite 🔹 Update License 🚔 Run License Audit |                                                      |                                    |                 |          |                                                                                          |  |  |
| License Utilization                                       |                                                      |                                    |                 |          |                                                                                          |  |  |
| License                                                   | Licensed Lin                                         | Available                          | Used            | Status   | Remarks                                                                                  |  |  |
| CIMC SUP Base                                             | 1                                                    |                                    | 1               | Licensed |                                                                                          |  |  |
| Physical Servers                                          | 200                                                  | 200                                | 0               | Licensed | Licensed Limit = CIMC-SUP-B01(=2) * 100+ CIMC-SUP-B02(=0) * 250+ CIMC-SUP-B10(=0) * 1000 |  |  |
|                                                           |                                                      |                                    |                 |          |                                                                                          |  |  |

**Nota:** A meno che non si disponga di queste licenze, non è possibile eseguire attività quali il raggruppamento dei server in un account rack e così via.

#### Individua server

4. Eseguire queste azioni per individuare i server.

Passaggio 1. Passare a **Sistema > Account fisici > Dispositivi individuati**, come mostrato nell'immagine.

| uluilu C       | cisco IMC   | Supervisor                            |
|----------------|-------------|---------------------------------------|
| Dashboard      | Systems 🔻   | Policies 🔻 Administration 🔻 Favorites |
| Physical Accou | Inventory a | and Fault Status                      |
| Rack Groups    | Physical Ac | counts                                |

Passaggio 2. Fare clic su Configura.

Passaggio 3. Nella finestra di dialogo **Criteri di configurazione individuazione** è possibile creare un nuovo profilo o modificarne uno esistente.

Passaggio 4. La creazione di un **nuovo** profilo è come illustrato nell'immagine.

Passaggio 5. Nei criteri di ricerca, è possibile scegliere il metodo appropriato per individuare i server.

Passaggio 6. Per questo esempio, selezionare Elenco indirizzi IP.

| cisco IMC Supervisor                                                             |                                                                        |           |
|----------------------------------------------------------------------------------|------------------------------------------------------------------------|-----------|
| Dashboard Systems  Administration  Physical Accounts                             | )                                                                      |           |
| License Status Rack Groups Rack Accounts Bacovered Devices                       | Cooperates                                                             |           |
| 🔮 Refresh 🔝 favorite 🤮 Configure 🥿 🔤 over 🔒 Import 💥                             |                                                                        |           |
| Decovered Devices           Device IP         Model         Version         Star | Select Profile Name Test                                               | Reference |
|                                                                                  | Search Criteria BP Address Range • • • • • • • • • • • • • • • • • • • |           |
|                                                                                  | User Name •                                                            |           |
|                                                                                  | Password                                                               |           |
|                                                                                  | Protocol (https_v)<br>Port (443)                                       |           |
|                                                                                  | Submit Close                                                           |           |

Passaggio 7. Immettere l'indirizzo IP del server che si desidera individuare.

Passaggio 8. Immettere il Nome utente e la Password utilizzati per accedere al server (credenziali CIMC), come mostrato nell'immagine.

| Dashboard Syste     | Policies 👻 🗛          | dministration 🔻 | Favorites      |                  |                                        |              |
|---------------------|-----------------------|-----------------|----------------|------------------|----------------------------------------|--------------|
| Physical Accounts   |                       |                 |                |                  |                                        |              |
| License Status Rack | k Groups Rack Account | Discovered      | d Devices Fire | nware Upgrades   |                                        |              |
| 🛞 Refresh 🛛 🕮 Fav   | vorite<br>🌞 Configure | 🐥 Discover      | à Import 🔀     | Discovery Config | guration Criteria                      |              |
| Discovered Devices  |                       |                 |                | Select Profile   | test 💌                                 |              |
| Device IP           | Model                 | Version         |                | Search Criteria  | IP Address List                        |              |
| 10.76.78.44         |                       |                 | 🤪 Failed       |                  |                                        |              |
| 10.76.78.68         | UCSC-C240-M352        | 2.0(3d)         | Success        | IP Addresses     | 10.76.78.44 *                          | .1           |
| 10.76.78.72         |                       |                 | 🤪 Failed       |                  | Example: 12.1.0.1,12.1.0.2,12.1.0.3-20 | ,2           |
| 10.76.78.70         | UCSC-C22-M3S          | 1.5(5)          | Success        |                  | Use Credential Policy                  | 4            |
|                     |                       |                 |                | User Name        | admin                                  |              |
|                     |                       |                 |                | Password         | *****                                  |              |
|                     |                       |                 |                | Protocol         | https 💌                                |              |
|                     |                       |                 |                | Port             | 443 *                                  |              |
|                     |                       |                 |                |                  |                                        |              |
|                     |                       |                 |                |                  |                                        |              |
|                     |                       |                 |                |                  |                                        |              |
|                     |                       |                 |                |                  |                                        |              |
|                     |                       |                 |                |                  | [                                      | Submit Close |
|                     |                       |                 | l              | _                |                                        |              |

Passaggio 9. Una volta creato il profilo, fare clic su **Individua** e seleziona profilo dall'elenco a discesa come mostrato nell'immagine.

| Dashboard System    | ns 🔻 Policies 🔻 A   | dministration 🔻 | Favorites                   |                                                                       |  |  |
|---------------------|---------------------|-----------------|-----------------------------|-----------------------------------------------------------------------|--|--|
| Physical Accounts   |                     |                 |                             |                                                                       |  |  |
| License Status Rack | Groups Rack Account | Discovere       | d Devices Firmware Upgrades |                                                                       |  |  |
| 🐣 Refresh 🛛 🔝 Fav   | orite 🛛 🐥 Configure | 👙 Discover 🧔    | mport 💥 Delete Profile 🧃    | 🖗 Clear                                                               |  |  |
| Discovered Devices  |                     |                 |                             |                                                                       |  |  |
| Device IP           | Model               | Version         | State                       | Status                                                                |  |  |
| 10.76.78.44         |                     |                 | 🤪 Failed                    | "Model R250-2480805 is not supported."                                |  |  |
| 10.76.78.68         | UCSC-C240-M352      | 2.0(3d)         | Success                     | N/A                                                                   |  |  |
| 10.76.78.72         |                     |                 | 🤪 Failed                    | "Version is not supported. Only versions above 1.5(4) are supported." |  |  |
| 10.76.78.70         | UCSC-C22-M35        | 1.5(5)          | Success                     | N/A                                                                   |  |  |
|                     |                     |                 |                             | Discover Devices                                                      |  |  |
|                     |                     |                 |                             | Select Profile test  test test test_2 Close                           |  |  |
|                     |                     |                 |                             | test_4                                                                |  |  |

Passaggio 10. Dopo aver selezionato il profilo appropriato, fare clic su **Submit** (Invia), quindi su **OK** in Submit Result (Invia risultati), come mostrato nell'immagine.

|                 | Discover Devices           |
|-----------------|----------------------------|
|                 | Select Profile test 💌      |
| Submit Result   | Submit Close               |
| Device discover | ry initiated successfully. |
| Device discover | OK                         |

Passaggio 11. Se i dispositivi nel profilo non corrispondono ai criteri minimi supportati, il motivo per cui il dispositivo non è stato individuato è indicato nella sezione **Stato**, come mostrato nell'immagine.

|   | Dashboard Systems ▼ Policies ▼ Administration ▼ Favorites                     |                                         |                              |                                                                              |       |  |                                                                                                    |                                    |
|---|-------------------------------------------------------------------------------|-----------------------------------------|------------------------------|------------------------------------------------------------------------------|-------|--|----------------------------------------------------------------------------------------------------|------------------------------------|
| Γ | hysical Accounts                                                              |                                         |                              |                                                                              |       |  |                                                                                                    |                                    |
|   | License Status Rack Groups Rack Accounts Discovered Devices Firmware Upgrades |                                         |                              |                                                                              |       |  |                                                                                                    |                                    |
|   | 😵 Refresh 🔃 Favorite 👙 Configure 🌞 Discover 📑 Import 💥 Delete Profile 🌞 Clear |                                         |                              |                                                                              |       |  |                                                                                                    |                                    |
| l | Discovered Devices                                                            | Discovered Devices                      |                              |                                                                              |       |  |                                                                                                    |                                    |
|   | Device IP                                                                     | Model                                   | Version                      |                                                                              | State |  | Status                                                                                                    |                                    |
|   | 10.76.78.44                                                                   |                                         |                              | 🤪 Failed                                                                     |       |  | "Model R250-2480805 is not supported."                                                                                                  | test                               |
|   | 10.76.78.68                                                                   | UCSC-C240-M3S2                          | 2.0(3d)                      | Success                                                                      |       |  | N/A                                                                                                    | test_1                             |
| L | 10.76.78.72                                                                   |                                         |                              | 😝 Failed                                                                     |       |  | "Version is not supported. Only versions above 1.5(4) are supported."                                                                   | test_2                             |
|   | 10.76.78.70                                                                   | UCSC-C22-M3S                            | 1.5(5)                       | Success                                                                      |       |  | N/A                                                                                                    | test_4                             |
| L |                                                                               |                                         |                              |                                                                              |       |  |                                                                                                    |                                    |
|   | Device IP 10.76.78.44 10.76.78.68 10.76.78.72 10.76.78.70                     | Model<br>UCSC-C240-M352<br>UCSC-C22-M35 | Version<br>2.0(3d)<br>1.5(5) | <ul> <li>Failed</li> <li>Success</li> <li>Failed</li> <li>Success</li> </ul> | State |  | Status<br>"Model R250-2480805 is not supported."<br>N/A<br>"Version is not supported. Only versions above 1.5(4) are supported."<br>N/A | test<br>test_1<br>test_2<br>test_4 |

## Aggiungi gruppo rack

5. Eseguire questa procedura se si desidera aggiungere un nuovo gruppo di rack in Cisco IMC Supervisor.

Passo 1: passare a Sistemi > Conti fisici > Gruppi di rack.

Passaggio 2. Fare clic su Crea.

Passaggio 3. Specificare un nome di gruppo e una descrizione nella casella Crea gruppo rack.

Passaggio 4. Fare clic su Create (Crea) come mostrato nell'immagine.

| Dashboard Systems  Policies  Administration  Favorites         |                                                                |
|----------------------------------------------------------------|----------------------------------------------------------------|
| Physical Accounts                                              |                                                                |
| Rack Groups Rack Accounts Discovered Devices Firmware Upgrades |                                                                |
| 🛞 Refresh 🛛 🔝 Favorite 🐁 Create 🚈 Modify 💥 Delete              |                                                                |
| Rack Groups                                                    |                                                                |
| Group Name                                                     | Description                                                    |
| uranam unongi uranam yn uranam raun yn ongi                    | Create Rack Group                                              |
|                                                                | Group Name Test_Servers   Description All test servers go here |
|                                                                | Create Close                                                   |

Passaggio 5. Una volta creato, il nome del gruppo deve apparire come mostrato nell'immagine.

| Dashboard                                                                              | Systems 🔻                                        | Policies 🔻    | Administrat | tion 🔻 🛛 Fa | avorites |  |
|----------------------------------------------------------------------------------------|--------------------------------------------------|---------------|-------------|-------------|----------|--|
| Physical Accour                                                                        | Physical Accounts                                |               |             |             |          |  |
| Rack Groups         Rack Accounts         Discovered Devices         Firmware Upgrades |                                                  |               |             |             |          |  |
| 🛞 Refresh                                                                              | 😵 Refresh 💷 Favorite  🏫 Create 🔹 Modify 🔀 Delete |               |             |             |          |  |
| Rack Groups                                                                            | Rack Groups                                      |               |             |             |          |  |
| Group Name                                                                             |                                                  |               |             |             |          |  |
| Default Group                                                                          | Default prov                                     | vided rack gr | oup         |             |          |  |
| Test_Servers                                                                           | All test serv                                    | ers go here   |             |             |          |  |
|                                                                                        |                                                  |               |             |             |          |  |

# Aggiungi account rack

6. Eseguire questa procedura se si desidera aggiungere un nuovo gruppo di rack in Cisco IMC Supervisor.

| Passaggio<br>1. | Dalla barra dei menu, scegliere Sistema. |                                                                                                    |  |  |  |  |  |  |
|-----------------|------------------------------------------|----------------------------------------------------------------------------------------------------|--|--|--|--|--|--|
| Passaggio<br>2. | Fare clic sulla sched                    | Fare clic sulla scheda.                                                                                          |  |  |  |  |  |  |
| Passaggio<br>3. | Fare clic su.                            |                                                                                                    |  |  |  |  |  |  |
| Passaggio       | Nella finestra di diale                  | ogo Crea account completare i campi seguenti:                                                                    |  |  |  |  |  |  |
| 4.              | Campo                                    | Descrizione                                                                                                    |  |  |  |  |  |  |
|                 | campo                                    | Un nome descrittivo per l'account rack                                                                           |  |  |  |  |  |  |
|                 | campo                                    | Indirizzo IP del server con montaggio su rack                                                                    |  |  |  |  |  |  |
|                 | Campo Description                        | (Facoltativo) Descrizione dell'account rack                                                                      |  |  |  |  |  |  |
|                 | casella di controllo                     | (Facoltativo) Se sono già stati creati criteri per le credenziali, seleziona                                     |  |  |  |  |  |  |
|                 |                                          | per selezionare il criterio dall'elenco a discesa.                                                               |  |  |  |  |  |  |
|                 | Se si seleziona la ca                    | asella di controllo                                                                                              |  |  |  |  |  |  |
|                 | elenco a discesa                         | Scegliere un criterio dall'elenco a discesa                                                                      |  |  |  |  |  |  |
|                 | Se si deseleziona la                     | a casella di controllo                                                                                           |  |  |  |  |  |  |
|                 | campo                                    | ID di accesso per il server rack                                                                                 |  |  |  |  |  |  |
|                 | Campo Password                           | Password per I'ID di accesso per il server di montaggio su rack                                                  |  |  |  |  |  |  |
|                 | Elenco a discesa<br>Protocollo           | Scegliere https o http dall'elenco                                                                               |  |  |  |  |  |  |
|                 | Campo Port                               | Numero di porta associato al protocollo selezionato                                                              |  |  |  |  |  |  |
|                 | Elenco a discesa                         | Scegliere un gruppo di rack dall'elenco.                                                                         |  |  |  |  |  |  |
|                 | Gruppo rack                              |                                                                                                    |  |  |  |  |  |  |
|                 | Campo Contatto<br>Campo Posizione        | (Facoltativo) Indirizzo di posta elettronica del contatto per l'account<br>(Facoltativo) Ubicazione dell'account |  |  |  |  |  |  |

Passaggio 1. Nell'elenco a discesa per Gruppo rack, è possibile scegliere il **Gruppo predefinito** o il Gruppo definito in precedenza, come mostrato nell'immagine.

Passaggio 2. Al termine dell'operazione, i server specificati devono rientrare nel gruppo di rack selezionato.

| Dashboard Systems V    | Policies 👻 Administration 👻 F  | avorites        |                |                       |                       |
|------------------------|--------------------------------|-----------------|----------------|-----------------------|-----------------------|
| Physical Accounts      |                                |                 |                |                       |                       |
| Rack Groups Rack Accou | nts Discovered Devices Firmwar | e Upgrades      |                |                       | _                     |
| 🛞 Refresh 🛛 🔝 Favorite | 🖶 Add 🛛 💥 Delete               |                 | Create Account | t                     |                       |
| Rack Accounts          |                                |                 | Account Name   | BGL-14-Floor1-Rack1   |                       |
| Account Name           | Account Type                   | Connection Stat | Server IP      | 10.76.78.44           | it Inventory Updated  |
| BGL-14-Floor1-Rack3    | Cisco Rack Server              | U Success       |                |                       | 6, 2014 06:21:12 UTC  |
| BGL-14-Floor1-Rack2    | Cisco Rack Server              | U Success       | Description    | C22M3                 | 15, 2014 09:55:25 UTC |
|                        |                                |                 |                | Use Credential Policy |                       |
|                        |                                |                 | User Name      | admin                 |                       |
|                        |                                |                 | Password       | ******                |                       |
|                        |                                |                 | Protocol       | https 💌               |                       |
|                        |                                |                 | Port           | 443 🔷                 |                       |
|                        |                                |                 | Rack Group     | Default Group         |                       |
|                        |                                |                 | Contact        | Test_Servers          |                       |
|                        |                                |                 | Location       |                       |                       |
|                        |                                |                 |                | Submit Close          |                       |
|                        |                                |                 | -              |                       |                       |

## Configurazione di Mail Setup

- 7. Eseguire questa procedura per configurare la posta di installazione.
- Passaggio 1. Passare a Amministrazione > Imposta posta.
- Passaggio 2. Inserire i dettagli richiesti.

Passaggio 3. È possibile selezionare la casella di controllo **Invia messaggio di prova** e verificare se è stato ricevuto il messaggio di prova sull'indirizzo e-mail fornito, come mostrato nell'immagine.

| cisco Cisco IMC Supervi             | sor                                                 |
|-------------------------------------|-----------------------------------------------------|
| Dashboard Systems 🔻 Policies 🔻      | Administration V Favorites                          |
| System                              |                                                     |
| System Information Mail Setup Sys   | stem Tasks User Roles Email Alert Rules             |
| Outgoing Email Server (SMTP)        | 10.106.93.10 *                                      |
| Outgoing SMTP Port                  | 25 *                                                |
| Outgoing SMTP User                  |                                                     |
| Outgoing SMTP Password              |                                                     |
| Outgoing Email Sender Email Address | mohammhu1@ciscolab.com *                            |
| Server IP Address                   | 10.104.213.77 *                                     |
| Test Email Address                  | ✓ Send Test Email mohammhu2@ciscolab.com *     Save |

Passaggio 4. Sarà quindi necessario ricevere il messaggio di prova come illustrato nell'immagine.

| Dashboard Systems 🔻 Policies 🔻     | Administration V Favorites                                |
|------------------------------------|-----------------------------------------------------------|
| System                             |                                                           |
| License Status System Information  | Mail Setup System Tasks User Roles Email Alert Rules      |
| Outgoing Email Server (SMTP)       | 10.106.93.10 •                                            |
| Outgoing SMTP Port                 | 25 •                                                      |
| Outgoing SMTP User                 | administrator                                             |
| Outgoing SMTP Password             |                                                           |
| Outgoing Email Sender Email Addres | Submit Result                                             |
| Server IP Address                  | Successfully updated mail settings. Test email succeeded. |
|                                    | ок                                                        |

Passaggio 5. Nella stessa sezione, passare a **Impostazioni regole avvisi e-mail** e selezionare la casella di controllo **Abilita avviso** come mostrato nell'immagine.

**Nota:** A questo punto (con la release 1.0 di Cisco IMC Supervisor), sono supportate solo le notifiche per errori critici e di livello superiore.

| Dashboard       | Systems 👻 Policies 👻 🛛 Adr | ninistration 👻 🛛 Pa | avorites      |                                                                                                    |
|-----------------|----------------------------|---------------------|---------------|----------------------------------------------------------------------------------------------------|
| System          |                            |                     |               |                                                                                                    |
| System Informa  | tion Mail Setup System Tas | ks User Roles       | Email Alert F | Rules                                                                                                    |
| 🛞 Refresh       | 📑 Favorite 🛛 🌞 Settings    |                     |               |                                                                                                    |
| Email Alert Rul | es                         |                     |               |                                                                                                    |
| Alert Level     | Email Addresses            | Severity            |               | Enabled                                                                                                    |
| SYSTEM          | moahmmhu@ciscolab.com      | critical            | Yes           |                                                                                                    |
|                 |                            |                     |               | Email Alert Rule Settings         Email Addresses moahmmhu@ciscolab.com         Severity       critical         Image: Close |

Passaggio 6. Se il sistema rileva un errore critico, è necessario ricevere un messaggio di posta elettronica come mostrato nell'immagine, a condizione che la configurazione funzioni correttamente.

| Server IP   | Host name            | Severity | Code  | Cause                    | Description                                                                                                    | Created                           | Affected<br>DN                                                |
|-------------|----------------------|----------|-------|--------------------------|----------------------------------------------------------------------------------------------------|-----------------------------------|---------------------------------------------------------------|
| 10.76.78.70 | bgl-sv-<br>c22-m3-01 | critical | F1007 | equipment-<br>inoperable | Storage<br>Virtual Drive<br>0 is<br>inoperable:<br>Check<br>storage<br>controller, or<br>reseat the<br>storage drive | Thu Dec<br>25<br>12:10:19<br>2014 | sys/rack-<br>unit-1/board<br>/storage-<br>SAS-SLOT-<br>2/vd-0 |

## Aggiornamento firmware

8. Eseguire questa procedura per aggiornare il firmware.

Passo 1: passare a **Sistemi > Conti fisici**.

Passaggio 2. Fare clic sulla scheda.

Passaggio 3. Fare clic su Configura profilo.

Passaggio 4. Nella finestra di dialogo **Scarica firmware**, è possibile creare un nuovo profilo o modificarne uno esistente.

| Campo                                                | Descrizione                                                                                                    |
|------------------------------------------------------|----------------------------------------------------------------------------------------------------|
|                                                      | Selezionare <b>Nuovo</b> dall'elenco a discesa.                                                                                |
| Campo                                                | Nome descrittivo del profilo.                                                                                                  |
| elenco a discesa                                     | Scegliere una delle opzioni seguenti:                                                                                          |
|                                                      | <ul> <li>Server HTTP locale - L'immagine .iso viene archiviata nel Cisc<br/>Supervisor locale.</li> </ul>                      |
|                                                      | Percorso di rete - L'immagine ISO viene archiviata nella rete.                                                                 |
| campo                                                | Immettere il nome utente per l'accesso a Cisco.                                                                                |
| campo                                                | Immettere la password di accesso a Cisco.                                                                                      |
| casella di controllo                                 | (Facoltativo) Selezionare questa casella di controllo per abilitare la configurazione del proxy e completare i seguenti campi: |
|                                                      | <ul> <li>Campo Nome host: immettere un nome host per la configurazi<br/>proxy</li> </ul>                                       |
|                                                      | <ul> <li>Campo Port: immettere la porta per la configurazione proxy.</li> </ul>                                                |
| Casella di controllo Abilita<br>autenticazione proxy | (Facoltativo) Selezionare questa casella di controllo per abilitare<br>l'autenticazione proxy e completare i seguenti campi:   |
|                                                      | Campo Nome utente proxy - Immettere un nome utente proxy<br>l'autenticazione proxy                                             |
|                                                      | <ul> <li>Password proxy, campo - Immettere la password per il nome u<br/>proxy</li> </ul>                                      |
| Elenco a discesa Piattaforma                         | Selezionare una piattaforma dall'elenco a discesa.                                                                             |
| elenco a discesa                                     | Selezionare l'immagine ISO dall'elenco a discesa.                                                                              |
|                                                      |                                                                                                    |

Passaggio 5. Configurare un nuovo profilo come mostrato nell'immagine.

| Physical Accounts     | 1                        |           |                  | 2                       |                             |  |
|-----------------------|--------------------------|-----------|------------------|-------------------------|-----------------------------|--|
| Rack Groups Rack Ac   | counts Discovered        | Devices 3 | mware Upgrades   | <u>(</u>                |                             |  |
| 🐣 Refresh 🛛 🔝 Favo    | rite 🛛 👙 Configure P     | rofile 🦛  | ograde Image 🛛 🙀 | Delete Image 🛛 💥 Delete | Profile 🌞 Clear             |  |
| Firmware Upgrades     |                          |           |                  | Download Firmware       |                             |  |
| Type<br>Upgrade Image | Device IP<br>10.76.78.72 | Model     | Version N/A      | Select Profile          | <new></new>                 |  |
|                       |                          |           |                  | Profile Name            | upgrade_2.0                 |  |
|                       |                          |           |                  | Download Option         | Local HTTP Server           |  |
|                       |                          |           |                  | User Name (cisco.com    | Network Path                |  |
|                       |                          |           |                  | Password (cisco.com)    | •                           |  |
|                       |                          |           |                  |                         | Enable Proxy Configuration  |  |
|                       |                          |           |                  |                         | Enable Proxy Authentication |  |
|                       |                          |           |                  | Platform                | <select> •</select>         |  |
|                       |                          |           |                  | Available Image         | ▼ ●                         |  |
|                       |                          |           |                  |                         |                             |  |

Passaggio 6. Selezionare **Network Path** come opzione di download per questo esempio. (CIFS e NFS sono opzioni disponibili)

Passaggio 7. Fare clic su Submit (Invia) come mostrato nell'immagine.

| Dashboard Systems    | <ul> <li>Policies</li> </ul> | Administration * | <ul> <li>Favorites</li> </ul> |             |                                                                                     |
|----------------------|------------------------------|------------------|-------------------------------|-------------|-------------------------------------------------------------------------------------|
| hysical Accounts     |                              |                  |                               |             |                                                                                     |
| Rack Groups Rack Acc | ounts Discovered             | Devices Fire     | nware Upgrades                | 1           |                                                                                     |
| 🛞 Refresh 🛛 🔝 Favori | ite 🛛 🌸 Configure P          | rofile 🛛 🌞 Up    | grade Image 🛛 💥               | Delete Imag | e 💥 Delete Profile 🛛 👙 Clear                                                        |
| Firmware Upgrades    |                              |                  |                               |             | Download Firmware                                                                   |
| Туре                 | Device IP                    | Model            | Version                       | Stat        | Select Profile Upgrade_2.0 🔻                                                        |
| Upgrade Image        | 10.76.78.72                  |                  | N/A                           | FAILED      | Download Option Network Path 👻 🔶                                                    |
|                      |                              |                  |                               |             | Server Type CIFS 💌 🔦                                                                |
|                      |                              |                  |                               |             | Remote IP 10.76.78.180 +                                                            |
|                      |                              |                  |                               |             | Remote Share 10.76.78.180\jso\ucs\C-Series\HUU\  Example: NES: /nfc_CIES: sharename |
|                      |                              |                  |                               |             | Remote File Name ucs-c420-huu-1.5.7e.iso                                            |
|                      |                              |                  |                               |             | User Name bglsv                                                                     |
|                      |                              |                  |                               |             | Password *********                                                                  |
|                      |                              |                  |                               |             |                                                                                     |
|                      |                              |                  |                               |             | Submit Close                                                                        |

Passaggio 8. Fare clic su Aggiorna immagine.

Passaggio 9. Fare clic su **Seleziona...** per selezionare i server da aggiornare, come mostrato nell'immagine.

| Dashboard     | Systems 🔻    | Policies 🔻  | Administr    | ation 🔻 🛛 Fav | orites   |        |         |            |                                |
|---------------|--------------|-------------|--------------|---------------|----------|--------|---------|------------|--------------------------------|
| Physical Acco | ounts        |             |              |               |          |        |         |            |                                |
| Rack Groups   | Rack Accourt | nts Discove | ered Devices | Firmware      | Upgrades |        |         |            |                                |
| 🛞 Refresh     | 🖪 Favorite   | 🐥 Config    | ure Profile  | 🐥 Upgrade Ir  | nage 🦛   | Delete | Image 🔀 | Delete Pro | ofile 🛛 🙀 Clear                |
| Firmware U    | pgrades      |             |              |               |          |        |         |            |                                |
| Туре          | Device IF    | P Mo        | del          | Version       | State    |        | Status  |            |                                |
|               |              |             |              |               |          |        |         |            |                                |
|               |              |             |              |               |          |        |         |            |                                |
|               |              |             |              |               |          |        |         |            | Upgrade Firmware               |
|               |              |             |              |               |          |        |         |            | Select Profile Upgrade 2.0 💌 🕈 |
|               |              |             |              |               |          |        |         |            |                                |
|               |              |             |              |               |          |        |         |            | Select Servers Select •        |
|               |              |             |              |               |          |        |         |            | Submit Close                   |
|               |              |             |              |               |          |        |         |            | Submit Close                   |

Passaggio 10. Per questo esempio viene selezionato un solo server.

Passaggio 11. Fare clic su **Select** (Seleziona) come mostrato nell'immagine.

| Dashboard Systems V Policies V Administratio | in 🔻 Favorites    |                    |                     |             |             |              |               |
|----------------------------------------------|-------------------|--------------------|---------------------|-------------|-------------|--------------|---------------|
|                                              |                   |                    |                     |             |             |              |               |
| Rack Groups Rack Accounts Discovered Devices | Firmware Upgrades |                    |                     |             |             |              |               |
| 🛞 Refresh 🔝 Favorite 🌞 Configure Profile 👙   | Upgrade Image  🎽  | Delete Image 💥 Del | ete Profile 🛛 👙 Cli | iar.        |             |              |               |
| Firmware Upgrades                            | Select            |                    |                     |             |             |              |               |
| Type Device IP Model Ve                      |                   |                    |                     |             |             | <b>\$</b>    |               |
|                                              | Product Name      | Product ID         | Power State         | IP Address  | Description | Firmware Ver | Rack Group    |
|                                              | UCS C22 M3S       | bgl-sv-c22-m3-01   | 🥥 on                | 10.76.78.70 |             | 1.5(5)       |               |
|                                              | UCS C420 M3       | ucs-c420-m3        | 🥥 on                | 10.76.78.72 |             | 1.5(7e)      |               |
|                                              |                   |                    |                     |             |             |              |               |
|                                              |                   |                    |                     |             |             |              |               |
|                                              |                   |                    |                     |             |             |              |               |
|                                              |                   |                    |                     |             |             |              |               |
|                                              |                   |                    |                     |             |             |              |               |
|                                              |                   |                    |                     |             |             |              |               |
|                                              |                   |                    |                     |             |             |              |               |
|                                              |                   |                    |                     |             |             |              |               |
|                                              |                   |                    |                     |             |             |              |               |
|                                              | Total 2 items     |                    |                     |             |             |              |               |
|                                              |                   |                    |                     |             |             |              | Select Cancel |

Passaggio 12. Viene visualizzato il server selezionato.

Passaggio 13. Fare clic su Submit (Invia) come mostrato nell'immagine.

| Upgrade Firmware                            |  |  |  |  |
|---------------------------------------------|--|--|--|--|
| Select Profile Upgrade_2.0 💌 *              |  |  |  |  |
| Select Servers Select BGL-14-Floor1-Rack2 * |  |  |  |  |
| Submit Close                                |  |  |  |  |

**Nota:** Se si aggiorna Cisco IMC versione 2.0(x), è necessario modificare la password Cisco IMC predefinita.

Passaggio 14. Per controllare lo stato dell'aggiornamento, passare a **Sistema > Stato scorte e stato di errore** come mostrato nell'immagine.

| cisco Cisco IMC Supervisor |                                                                              |                                     |  |  |  |  |
|----------------------------|------------------------------------------------------------------------------|-------------------------------------|--|--|--|--|
| Dashboard                  | Systems 🔻                                                                    | Policies  Administration  Favorites |  |  |  |  |
| Physical Accou             | Inventory and Fault Status Physical Accounts Rack Accounts Firmware Upgrades |                                     |  |  |  |  |

Passaggio 15. Espandere **Gruppi rack**, scegliere il gruppo appropriato in cui i server sono stati popolati in precedenza.

Passaggio 16. Fare clic su Rack Server e scegliere il server appropriato.

Passaggio 17. Al termine, deve comparire una riga aggiuntiva con opzioni remote.

Passaggio 18. Fare clic su **Console KVM** da questa riga per visualizzare l'aggiornamento come illustrato nell'immagine.

| Dashboard Systems V Po                       | licies 🔻 Adminis                           | stration   Favorites                                                                               |                      |             |                 |                 |             |                 |             |                 |
|----------------------------------------------|--------------------------------------------|----------------------------------------------------------------------------------------------------|----------------------|-------------|-----------------|-----------------|-------------|-----------------|-------------|-----------------|
| Inventory and Fault Status for Default Group |                                            |                                                                                                    |                      |             |                 |                 |             |                 |             |                 |
|                                              | Q Summary Rack Servers Faults More Reports |                                                                                                    |                      |             |                 |                 |             |                 |             |                 |
| 🔻 🏝 Rack Groups                              | 🛞 Refresh [                                | 🛓 Favorite 🛛 👙 Power ON                                                                            | 👙 Power OFF 🛛 🏘 Shut | Down 🔶 Hari | d Reset 🛛 👙 Pow | ver Cycle 🛛 😤 K | /M Console  | 🔤 bunch GUI 🛛 🦂 | Locator LED | 👙 Set Label 🛛 😹 |
| A Default Group                              | Rack Servers                               | Rack Servers                                                                                       |                      |             |                 |                 |             |                 |             |                 |
| At Test_Servers                              |                                            |                                                                                                    |                      |             |                 |                 |             |                 |             |                 |
|                                              | Product Name                               | Product Name Power State Overall Serve Overall Meme IP Address User Label Description Firmware Ver |                      |             |                 |                 |             |                 |             |                 |
|                                              | UCS C22 M3S                                | UCSC-C22-M3S                                                                                       | bgl-sv-c22-m3-01     | i off       | Severe Fault    | N/A             | 10.76.78.70 |                 |             | 1.5(5)          |
|                                              | UCS C420 M3                                | UCSC-C420-M3                                                                                       | ucs-c420-m3          | 💛 on        | Moderate Fault  | N/A             | 10.76.78.72 |                 |             | 1.5(7e)         |

Esportazione dei dati del supporto tecnico in un server remoto

9. Eseguire queste azioni per estrarre i dati del supporto tecnico.

Passo 1: passare a Sistemi > Stato magazzino e errore per gruppo predefinito.

Passaggio 2. Espandere Rack Group e selezionare il Rack Group che contiene i server.

Passaggio 3. Selezionare la scheda Rack Server come mostrato nell'immagine.

| Dashboard Systems  Po            | olicies 🔻 Adminis                            | stration <b>v</b> Favorites |                                                                                                    |                |                 |                 |                |              |             |              |
|----------------------------------|----------------------------------------------|-----------------------------|----------------------------------------------------------------------------------------------------|----------------|-----------------|-----------------|----------------|--------------|-------------|--------------|
| Inventory and Fault Status for I | Inventory and Fault Status for Default Group |                             |                                                                                                    |                |                 |                 |                |              |             |              |
|                                  | Summary Rac                                  | ck Servers Faults More F    | Reports                                                                                                    |                |                 |                 |                |              |             |              |
| 🔻 🏝 Rack Groups                  | 🚯 Refresh [                                  | 🎒 Favorite 🛛 🏾 🍄 Power ON   | 😵 Power OFF 🛛 👙 Shut                                                                                                    | Down<br>🐥 Hard | d Reset 🛛 👙 Pow | rer Cycle 🛛 👙 K | VM Console 🛛 🍣 | Launch GUI 🚦 | Locator LED | 췋 Set Label  |
| A Default Group                  | Rack Servers                                 |                             |                                                                                                    |                |                 |                 |                |              |             |              |
| A Test_Servers                   |                                              | Desident ID                 | line to the second second seco |                | 0               | 0               |                | L H          |             |              |
|                                  | Product Name                                 | Product ID                  | Host Name                                                                                                    | Power State    | Overall Serve   | Overall Memo    | IP Address     | User Label   | Description | Firmware ver |
|                                  | UCS C22 M3S                                  | UCSC-C22-M3S                | bgl-sv-c22-m3-01                                                                                                    | i off          | Severe Fault    | N/A             | 10.76.78.70    |              |             | 1.5(5)       |
|                                  | UCS C420 M3                                  | UCSC-C420-M3                | ucs-c420-m3                                                                                                    | 😑 on           | Moderate Fault  | N/A             | 10.76.78.72    |              |             | 1.5(7e)      |
|                                  | 1.1                                          |                             |                                                                                                    |                |                 |                 |                |              |             |              |

Passaggio 4. Fare doppio clic sul server nell'elenco per visualizzarne i dettagli oppure fare clic sul

server nell'elenco, quindi fare clic sulla freccia in giù all'estrema destra per **visualizzare i dettagli**, come mostrato nell'immagine.

| 췋 Locator LED | 😤 Set Label  | 🧮 View Details | Anage Tag    |
|---------------|--------------|----------------|--------------|
|               |              | 🖪 😨 🔍          | Favorite     |
| Description   | Firmware Ver | Inventory St   | Power ON     |
|               | 1.5(5)       | SUCCESS        | Power OFF    |
|               | 1.5(7e)      | SUCCESS        | Shut Down    |
|               | (/           |                | Hard Reset   |
|               |              |                | Power Cycle  |
|               |              | _              | KVM Console  |
|               |              |                | Launch GUI   |
|               |              | _              | Locator LED  |
|               |              |                | Set Label    |
|               |              |                | View Details |
|               |              |                | Manage Tag   |
|               |              | _              | Add Tags     |
|               |              |                | Delete Tags  |
|               |              |                | _            |
|               |              |                |              |
|               |              |                |              |
|               |              |                |              |

Passaggio 5. Fare clic sulla scheda Assistenza tecnica.

Passaggio 6. Scegliere il tipo di rete appropriato per caricare i file come mostrato nell'immagine.

| Dashboard Systems  Policies  Administration  Favorites                                                                                                    |                                                                      |  |  |  |  |  |  |  |  |  |
|----------------------------------------------------------------------------------------------------|----------------------------------------------------------------------|--|--|--|--|--|--|--|--|--|
| Inventory and Fault Status for Default Group > Rack Server (BGL-14-Floor1-Rack3)                                                                          |                                                                      |  |  |  |  |  |  |  |  |  |
| Summary CPUs Memory PSUs PCI Adapters VIC Adapters Network Adapters Storage Adapters Faults Cisco IMC Log System Event Log TPM Fault History Tech Support |                                                                      |  |  |  |  |  |  |  |  |  |
| 🛞 Refresh 🔝 Favorite 🌸 Upload Logs 🌞 Clear                                                                                                    |                                                                      |  |  |  |  |  |  |  |  |  |
| Tech Support                                                                                                    |                                                                      |  |  |  |  |  |  |  |  |  |
| Server IP Status                                                                                                    | Protocol                                                             |  |  |  |  |  |  |  |  |  |
|                                                                                                    | Upload Tech Support Logs                                             |  |  |  |  |  |  |  |  |  |
|                                                                                                    | Network Type                                                         |  |  |  |  |  |  |  |  |  |
|                                                                                                    | SCP Server IP/Host name SFTP                                         |  |  |  |  |  |  |  |  |  |
|                                                                                                    | Path and File name FTP TFTP n should be <filename>.tar.gz</filename> |  |  |  |  |  |  |  |  |  |
|                                                                                                    | User name •                                                          |  |  |  |  |  |  |  |  |  |
|                                                                                                    | Password                                                             |  |  |  |  |  |  |  |  |  |
|                                                                                                    | Submit Close                                                         |  |  |  |  |  |  |  |  |  |
|                                                                                                    |                                                                      |  |  |  |  |  |  |  |  |  |

Passaggio 7. Scegliere TFTP per questo esempio.

Passaggio 8. Fare clic su Submit (Invia) come mostrato nell'immagine.

| Dashboard       Systems v       Policies *       Administration *       Pavorites         Inventory and Fault Status for Default Group > Rack Server (BGL-14-Floor)-Rack3)         Summary       CPUs       Memory       PSU       C1 Adapters       Network Adapters       Storage Adapters       Faults       Cisco IMC Log       System Event Log       TPM       Pault History       Tech Support                                                                                                    |                                                                                  |                                                                                                    |  |  |  |  |  |  |  |  |
|----------------------------------------------------------------------------------------------------|----------------------------------------------------------------------------------|----------------------------------------------------------------------------------------------------|--|--|--|--|--|--|--|--|
| Inventory and Fault Status for Default Group > Rack Server (BGL-14-Floor)-Rack3) Summary CPUs Memory PSUs PCI Adapters VIC Adapters Network Adapters Storage Adapters Paults Cisco IMC Log System Event Log TPM Pault History Tech Support    Refresh <ul> <li>Protocol</li> </ul> Fieth Support Logs   Server IP Status   Protocol   Vpload Tech Support Logs   Network Type   TFTP   Path and File name C:\Users\undersonbammhu\Desktop\TAC\C220M3logs.ta File extension should be <filename>.tar.gz</filename>                                                                                                    | Dashboard Systems V Policies V Administration V Favorites                        |                                                                                                    |  |  |  |  |  |  |  |  |
| Summary CPUs Hemory PSUs PC1 Adapters VIC Adapters Network Adapters Storage Adapters Paults Cisco IMC Log System Event Log TPM Fault History Tech Support   Tech Support   Server IP Status Protocol   Upload Tech Support Logs   Network Type TFTP •   HTTP Server IP/Host name C:\Users\mohammhu\Desktop\TAC\C220M3logs.ta •   File extension should be <filename>.tar.gz</filename>                                                                                                    | Inventory and Fault Status for Default Group > Rack Server (BGL-14-Floor1-Rack3) |                                                                                                    |  |  |  |  |  |  |  |  |
| Refresh Image: Deposite the second deposite the second deposite the second deposite deposite deposit | Summary CPUs Memory PSUs PCI Adapters VIC Adapters                               | Network Adapters   Storage Adapters   Faults   Cisco IMC Log   System Event Log   TPM   Fault History   Tech Support                                                                                                    |  |  |  |  |  |  |  |  |
| Server IP       Status       Protocol         Server IP       Status       Protocol         Veload Tech Support Logs       Network Type       TFTP • •         Network Type       TFTP • •       HTTP Server IP/Host name       64.103.238.114         Path and File name       C:\Users\mohammhu\Desktop\TAC\C220M3logs.ta •       File extension should be <filename>.tar.gz</filename>                                                                                                    | 🎨 Refresh 🔢 Favorite 🔗 Upload Logs 🌸 Clear                                       |                                                                                                    |  |  |  |  |  |  |  |  |
| Server IP       Status       Protocol         Server IP       Status       Vpload Tech Support Logs         Network Type       TFTP • •         HTTP Server IP/Host name       64.103.238.114         •       Path and File name       C:\Users\mohammhu\Desktop\TAC\C220M3logs.ta •         File extension should be <filename>.tar.gz       File extension should be <filename>.tar.gz</filename></filename>                                                                                                    | Tech Support                                                                     |                                                                                                    |  |  |  |  |  |  |  |  |
| Upload Tech Support Logs         Network Type         TFTP • •         HTTP Server IP/Host name         64.103.238.114         •         Path and File name         C:\Users\mohammhu\Desktop\TAC\C220M3logs.ta         File extension should be <filename>.tar.gz</filename>                                                                                                    | Server IP Status                                                                 | Protocol                                                                                                    |  |  |  |  |  |  |  |  |
| Network Type       TFTP • •         HTTP Server IP/Host name       64.103.238.114         Path and File name       C:\Users\mohammhu\Desktop\TAC\C220M3logs.ta •         File extension should be <filename>.tar.gz</filename>                                                                                                    |                                                                                  | Upload Tech Support Logs                                                                                                    |  |  |  |  |  |  |  |  |
| Submit                                                                                                    |                                                                                  | Network Type       TFTP         HTTP Server IP/Host name       64.103.238.114         Path and File name       C:\Users\mohammhu\Desktop\TAC\C220M3logs.ta         File extension should be <filename>.tar.gz</filename> |  |  |  |  |  |  |  |  |
|                                                                                                    |                                                                                  |                                                                                                    |  |  |  |  |  |  |  |  |
|                                                                                                    |                                                                                  |                                                                                                    |  |  |  |  |  |  |  |  |

Passaggio 9. L'istantanea qui mostra che i log sono stati caricati correttamente nel percorso specificato.

| Summary CPL                                  | Is Memory PSUs    | PCI Adapters | VIC Adapters | Network Adapters | Storage Adapters | Faults | Cisco IMC Log | System Event Log | TPM | Fault History | Tech Support |
|----------------------------------------------|-------------------|--------------|--------------|------------------|------------------|--------|---------------|------------------|-----|---------------|--------------|
| 🛞 Refresh 🔃 Favorite 🛛 👙 Upload Logs 🙀 Clear |                   |              |              |                  |                  |        |               |                  |     |               |              |
| Tech Support                                 | Tech Support      |              |              |                  |                  |        |               |                  |     |               |              |
| Server IP                                    | Status            |              |              |                  |                  |        |               | Protocol         |     |               |              |
| 10.76.78.70                                  | completed (100 %) | TFTP         |              |                  |                  |        |               |                  |     |               |              |
|                                              |                   |              |              |                  |                  |        |               |                  |     |               |              |

# Verifica

Attualmente non è disponibile una procedura di verifica per questa configurazione.

# Risoluzione dei problemi

Al momento non sono disponibili informazioni specifiche per la risoluzione dei problemi di questa configurazione.